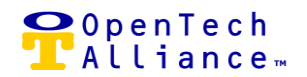

#### EPIC ACS-3306 (TEXT DELINQUENT TENANT)

When a delinquent tenant attempts to use a keypad to enter their self-storage facility, a text message is automatically sent to the tenant along with the Storage Genie payment link so that the tenant is reminded of their delinquent status and they can make the payment.

To utilize this feature

- The Property Management system must transfer the tenants' mobile phone numbers to the INSOMNIAC CIA system.
- A valid payment link must be entered into the Storage Genie Payment Link field.
- Text Delinquent Tenants must be enabled.

The Administration => Configuration => Facilities screen is extended to include a "Text Delinquent Tenants" setting for the "Add Facility" and "Edit Facility" modals. All tenants are opted in if this setting is enabled and they have a valid mobile phone number on record.

Text Delinquent Tenant can also be enabled or disabled from the Facility => Configuration => General screen.

| INSOMNIAC Self Sto                                                        | rage                                | Property Number                      |            |
|---------------------------------------------------------------------------|-------------------------------------|--------------------------------------|------------|
| Company<br>Loftin Storage Compa                                           | 22/100<br>any                       |                                      | 0/3        |
| Contact Email *<br>contact@opentechalli                                   | ance.com                            |                                      |            |
| Calling Country<br>United States                                          | Phone Number *<br>+1 (800) 481-7459 | (ex sample)                          | @email.cor |
| Address Line 1 *<br>2501 W Dunlap Ave                                     |                                     | Address Line 2 (ex: (20<br>Suite 255 | 1) 555-012 |
| Country *<br>United States                                                | 17/30                               | State/Province/Region *<br>Arizona   | 9/3        |
| <sup>City *</sup><br>Phoenix                                              |                                     | Zip/Postal Code *<br>85021           |            |
| Override Geocode                                                          | 7/30                                | (ex: 85305 or                        | 85305-000  |
| (Allows the latitude and lo<br>Facility Timezone *<br>(GMT-07:00) Arizona | ongitude to be manually             | seł)                                 |            |
| Storage Genie Payment Link<br>https://web.opentecha                       | alliance.com/New/fi                 | 42E2550D-E233-DD11-A00               | 2-00150    |
| Text Delinquent Tenants<br>enabled                                        |                                     | Storage Genie Auto Open<br>enabled   | 75/25      |
| Facility Status                                                           |                                     | Status                               |            |

OpenTech Alliance, Inc. www.opentechalliance.com

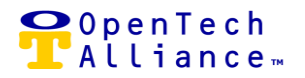

The Delinquent Tenant text message is formatted as follows:

- Name of Facility
- "Please pay your bill for unit", Delinquent Tenant's Unit Number
- Facility Storage Genie Payment URL (Note that the Storage Genie Payment Link will be sent as a tiny URL).

A Facility report in name of "Delinquent Tenant Text Statistics" is available in the Reports section of the Control Center. The report displays statistics for delivered and undelivered text messages to delinquent tenants or their guests. Report input parameters include start / end dates or preset range for the past 24 hours, past 7 days, or past 30 days. Report output can be printed or exported to CSV format as well as scheduled.

The IoE platform is integrated with Twilio (cloud communication) that in turn will send a callback status for text messages either successfully delivered or undeliverable. Undelivered text messages will display on an adjacent pie chart as a proportionately sized red pie slice. As pictured below, the adjacent pie chart is black because all texts were successfully delivered.

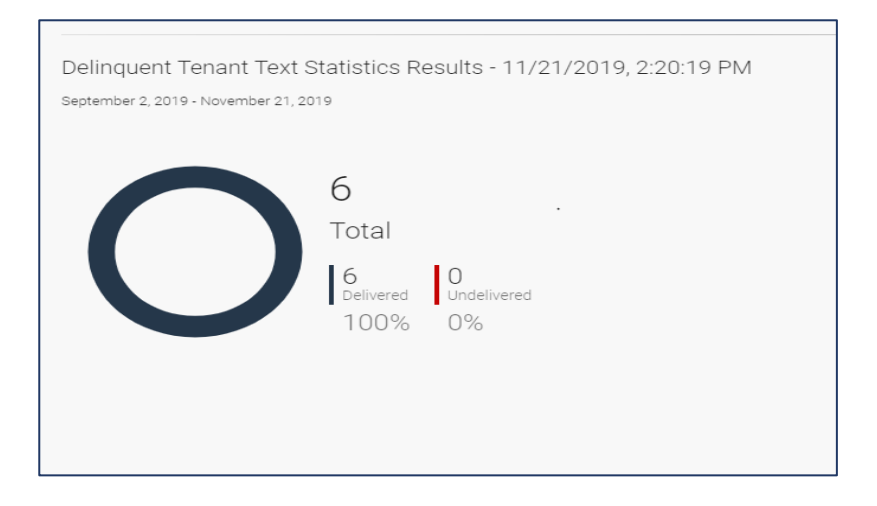

*The following stories are included in the Text Delinquent Tenant Epic:* 

[ACS-3307] - Text Delinquent Tenant - Enable Alert - Add Facility
[ACS-3308] - Text Delinquent Tenant - Send Text Message to Tenant
[ACS-3311] - Text Delinquent Tenant - Enable Alert - Edit Facility
[ACS-3312] - Text Delinquent Tenant - Enable Alert - Configure Facility - General
[ACS-3320] - Text Delinquent Tenant - Facility Report in Title of "Delinquent Tenant Text Messages"

| OpenTech Alliance, Inc.  | P: 602 749 9370 | 2501 W. Dunlap Ave., Suite 255 |
|--------------------------|-----------------|--------------------------------|
| www.opentechalliance.com | F: 602 324 8658 | Phoenix, AZ 85021              |

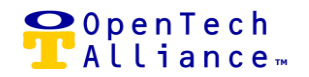

### EPIC ACS-3193 (INDIVIDUAL UNIT ALARMS)

Release 16 introduces Individual Unit Alarms as the eighth integration supported by the OpenTech IoE platform. Other integrations currently available include: INSOMNIAC CIA (Access control); INSOMNIAC SmartEye (Security monitoring); INSOMNIAC SmartDoor (Office analytics); INSOMNIAC SmartGate (Gate analytics); HVAC; Call Center; and an Alexa skill.

The Individual Unit Alarm circuit board has been designed for customers who have made an investment in unit alarms and do not want to abandon that investment and/or they use the availability of alarms as a marketing tool.

The Individual Unit Alarm circuit board works in conjunction with magnetic contact sensors mounted on the rollup or swing door of individual units, and the INSOMNIAC CIA gateway. Each Unit Alarm circuit board has the capacity to monitor up to 96 hardwired unit sensors. Using the OpenTech IoE Control center operators can receive email or text alerts when an alarm condition occurs at the property.

The Unit Alarm circuit board is designed to retrofit older common wire individual alarms. Each unit requires a magnet/contact to detect when the unit door is opened or closed. This magnet/contact is wired back to the Unit Alarm circuit board. The Unit Alarm circuit board is typically mounted on the buildings and RS485 or wireless communication back to the Gateway. The board requires power from either from the Gateway Controller or a local power supply (12 - 24 V).

If replacing PTI systems, the Unit Alarm circuit board will fit inside of the PTI enclosure and uses the same connectors and power making for an easy upgrade. If replacing a Sentinel Individual Unit Alarm system, then an enclosure would be required to be replaced.

Please refer to the *CIA Individual Unit Alarm Installation Manual*. *T*his installation guide is for use with the INSOMNIAC CIA Hardwired Individual Unit Alarm. It is recommended that a certified, licensed and component installation company perform the installation.

The Unit Alarm board is available as an add-on product for OpenTech INSOMNIAC CIA customers. This setup also requires a one-time STC fee of \$29 per facility.

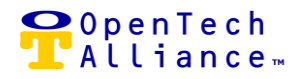

### Individual Unit Alarms

• A new icon is available on the Facilities => Configuration => SmartSpace screen for Unit Alarms.

| SmartSpace<br>smartspace                                                                             |                                                                                                    |                                                                                      |
|----------------------------------------------------------------------------------------------------|----------------------------------------------------------------------------------------------------|--------------------------------------------------------------------------------------|
|                                                                                                    |                                                                                                    |                                                                                      |
| Monitor when customers are at your door<br>and can't enter or when they have visited your<br>office. | Setup active alerts when your gate hardware<br>does not open or close when requested or it<br>is manually opened or closed. | Setup individual unit alarms to track when<br>units are opened, closed, or alarming. |

# Unit Alarms (Configure) - Set up Unit Alarms to track when units are opened, closed, or alarming:

- The Unit Alarms Configure List view displays the following:
  - Unit Number Unit where the alarm(s) are installed.
  - Unit Status Vacant, Delinquent, or Rented.
  - Board Facility assigned device name for the Individual Unit Alarm board.
  - Board Input Integer from 1 to 96.
  - Alarm Status Enabled or Disabled.
  - Edit Update Unit Alarm configuration.
  - Delete Removes the alarm(s) associated with a unit.
  - Add Units Add another unit and alarm(s).
- Note: The Unit Alarm feature requires an upgrade of Gateway Controller firmware to v2.000e.

| i SmartSpace                       |                                |                                     |                |                               |      |           |
|------------------------------------|--------------------------------|-------------------------------------|----------------|-------------------------------|------|-----------|
| smartspace → unit                  | alarms                         |                                     |                |                               |      |           |
|                                    | rms                            |                                     |                |                               |      |           |
| Configure                          | Import                         |                                     |                |                               |      |           |
| etup individual unit alarms to tra | ck when units are opened, clos | sed, or alarming.                   |                |                               |      |           |
| Filter                             |                                |                                     |                |                               | _    | Add Units |
| Unit Number                        | Unit Status                    | Board                               | Board Input    | Alarm Status                  | Edit | Delete    |
| B003                               | Vacant                         | Section B<br>Section B<br>Section B | 94<br>95<br>96 | Enabled<br>Enabled<br>Enabled | i    | i         |
| C002                               | Vacant                         | Section B<br>Section B              | 52<br>51       | Enabled<br>Disabled           | i    | Î         |
| C015                               | Vacant                         | Section B                           | 16             | Enabled                       | 1    | i         |
| C031                               | Vacant                         | Section B                           | 19             | Enabled                       | i    | i         |
| C033                               | Vacant                         | Section B                           | 23             | Disabled                      | 1    | î         |

### **Unit Alarms – Add Units**

- Selecting the "Add Units" button from the Unit Alarms List view opens a modal for Control Center Admin user input:
  - Unit Number Unit where the alarm/alarms are installed.

| D | Add Unit              | ×        |  |
|---|-----------------------|----------|--|
|   | Unit Number *<br>D001 |          |  |
|   | -                     | 4/25     |  |
|   | Unit Alarms           |          |  |
|   | Ac                    | ld Alarm |  |
|   |                       | È        |  |
| C | ancel Save            |          |  |

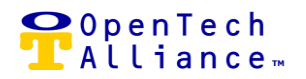

#### Unit Alarms – Add / Remove

- Selecting the "Add Alarm" icon from the Add Unit modal opens a related modal where Control Center Admin user can specify the following:
  - Board Facility assigned device name for the Individual Unit Alarm board
  - Board Input Each Unit Alarm board has a total of 96 inputs:
    - The System will flag duplicate board inputs for Control Center Admin user correction.
    - A maximum of three (3) inputs with associated alarms can be configured per unit.
    - The "Add Alarm" icon will disappear when the maximum number of alarms is reached.
  - Alarm Status Toggle to Enabled or Disabled state; default is Enabled.
  - Remove Deletes the selected unit alarm and associated data for that alarm (i.e., board, board input(s), and alarm status); repeat if removing multiple unit alarms.

| sma          | artspace > unit alar  | rms                  |                                     |        |   |  |
|--------------|-----------------------|----------------------|-------------------------------------|--------|---|--|
|              | mit Alarr             | ns                   |                                     |        |   |  |
| Co           | 🖻 Add Unit            |                      |                                     |        | × |  |
| Setup indivi | Unit Number *<br>D001 |                      |                                     |        |   |  |
| Filter       | Unit Alarn            | ns                   |                                     | 4/25   |   |  |
|              | Alarm 1               | Board *<br>Section B |                                     | Remove |   |  |
| Unit Nu      | Status                | Board Input *        | 4                                   | •      |   |  |
| B003         | enabled               | 1                    | There can not be a duplicate alarm. |        |   |  |
| C002         |                       |                      | Add Alarm                           |        |   |  |
| C015         |                       |                      | ۲ <mark>΄</mark>                    |        |   |  |
| C031         | Cancel Save           |                      |                                     |        |   |  |
|              |                       |                      |                                     |        |   |  |

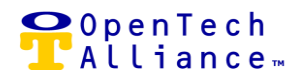

#### Unit Alarms – Edit

- Selecting the Edit "Pencil" icon, from the Unit Alarms List view opens the "Edit Unit" modal where Control Center Admin user can update the following:
  - Unit Number Read only field in Edit mode
  - Board
  - Board Input
  - Alarm Status
  - Remove
  - A warning message displays if the unit alarm is disabled.
  - Additional alarm(s) for the unit are added from this modal.

| smartspace > unit a                 | alarms      |                      |                                |   |
|-------------------------------------|-------------|----------------------|--------------------------------|---|
|                                     |             |                      |                                |   |
| 📕 Unit Alaı                         | rms         |                      |                                |   |
| Configure                           |             |                      |                                |   |
|                                     | 🗖 Edit Unit |                      |                                | × |
| Setup individual unit alarms to tra |             |                      |                                | ^ |
|                                     | C002        |                      |                                |   |
| Filter                              |             |                      | 4/25                           |   |
|                                     | Unit Aları  | ns                   |                                |   |
| Unit Number                         | Alarm 1     | Board *<br>Section B | Remove                         |   |
|                                     |             | Board Input *        | _ •                            |   |
| B003                                | Status      | 52                   |                                |   |
|                                     | enabled     |                      |                                |   |
| C002                                |             |                      |                                |   |
| C015                                | Alarm 2     | Board *              | Remove                         |   |
|                                     |             | Section B            | <b>O</b>                       |   |
| C031                                | Status      | Board Input *<br>51  | Warning: This<br>unit alarm is |   |
| C033                                | disabled    |                      | disabled.                      |   |
|                                     |             |                      |                                |   |
| C055                                |             | Add Alarm            |                                |   |
|                                     |             | <u>ب</u>             |                                |   |
| DOOT                                | Cancol Savo | _                    |                                |   |
| D003                                | Sancer Save |                      |                                |   |

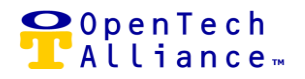

### Unit Alarms – Delete

- The Delete "Trashcan" icon will only be visible if the unit is vacant.
- Selecting the Delete "Trashcan" icon, from the Unit Alarms List view opens a modal where Control Center Admin user will confirm the delete operation or cancel out.
- The Delete operation removes all related configuration data for the selected vacant unit.
- The vacant unit will not appear in the Dashboard => Unit Status => Units widget, on the Units report, etc.

| 🕯 Smar         | tSpace                |                    |                                                                                                  |   |
|----------------|-----------------------|--------------------|--------------------------------------------------------------------------------------------------|---|
| sma            | artspace > uni        | it alarms          |                                                                                                  |   |
|                | ΜΝΙΑΟ                 |                    |                                                                                                  |   |
|                | nit Ala               | rms                |                                                                                                  |   |
| Conf           | igure                 | Import             |                                                                                                  |   |
|                |                       |                    |                                                                                                  |   |
| Setup individu | al unit alarms to tra | ack when units are | e opened, closed, or alarming.                                                                   |   |
| Filtor         |                       |                    |                                                                                                  |   |
|                |                       |                    |                                                                                                  |   |
| Unit Numt      | er                    |                    |                                                                                                  |   |
|                |                       | ∎= Delete          | Devices                                                                                          | × |
| B003           |                       |                    |                                                                                                  | ~ |
| C002           |                       | Devic              | <ul><li>ces listed below will be deleted. Are you sure of this selection?</li><li>C002</li></ul> |   |
|                |                       | (1 ite             | m selected)                                                                                      |   |
| C015           |                       |                    |                                                                                                  |   |
| C031           |                       | Cancel             | Delete                                                                                           |   |

### **Unit Alarms – Add Device**

 Facilities => Configuration => Add Devices includes a new device type in name of "Unit Alarm Board Device".

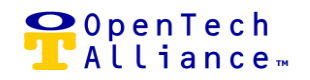

| Filter<br>unit alarm board device                                                          |                          |        |                       | ×             | Add Devic      |
|--------------------------------------------------------------------------------------------|--------------------------|--------|-----------------------|---------------|----------------|
| Description 1                                                                              | Device Type              | Paired | Firmware Version      | Edit          | Delete         |
| Section A                                                                                  | Unit Alarm Board Device  | e Yes  | fw 4                  | 1             | ŧ              |
| <b>-</b>                                                                                   |                          |        |                       |               |                |
| Add Device                                                                                 |                          |        | ×                     | · · ·         | -              |
| Add Device                                                                                 | ic Info                  |        | × s per page: 10      | ✓ 1 to 2 of 2 | < < Page1of1 > |
| Add Device     Bas     Keypad D                                                            | ic Info                  |        | s per page. <u>10</u> | • 1 to 2 of 2 | < < Page1of1 > |
| Add Device      Bat      Keypad D      RS485 De                                            | ic Info<br>avice         |        | × per page: 10        | 1 to 2 of 2   | < < Page1of1 > |
| Add Device      Add Device      Bat      Keypad D      RS485 De      Cancel      Relay Dev | ic Info<br>evice<br>vice |        | s per page. 10        | ▼ 1 to 2 of 2 | < < Pagelofl > |

- When "Unit Alarm Board Device" is selected from the Device Type drop down list, the modal expands to include the following fields for Basic Info:
  - Device Description Free form field up to 30 characters.
  - Device Number:
    - Accepts an integer from 1 to 99; similar to the PMS Identifier.
    - Used for importing the MUX slot (board number) from the PTI file.
    - Must be unique and not duplicated because it will be used to match the file import from the PTI system.
  - Advanced Settings Each Unit Alarm board will have a single (1) relay; if an input goes into an alarm state, the relay will fire.

| unit alarm bo | pard device                                        |                   |                  | ×           | Add Devic         |
|---------------|----------------------------------------------------|-------------------|------------------|-------------|-------------------|
| Description 1 | N Device Type                                      | Paired            | Firmware Version | Edit        | Delete            |
| 🛛 Add 🛛       | Device                                             |                   | ×                | 1           | ĩ                 |
|               | 1 Basic Info                                       | Advanced Settings |                  | 1           | •                 |
|               | Device Type *<br>Unit Alarm Board Device           | •                 | s per page: 10 📼 | 1 to 2 of 2 | < < Page 1 of 1 > |
|               | Device Description *<br>Unit Alarm Board Device 13 |                   |                  |             |                   |
|               | Device Number<br>5                                 | 26/30             |                  |             |                   |
|               |                                                    |                   |                  |             |                   |

OpenTech Alliance, Inc. www.opentechalliance.com P: 602 749 9370 F: 602 324 8658 2501 W. Dunlap Ave., Suite 255 Phoenix, AZ 85021

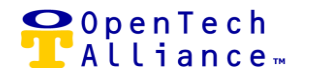

| 8 | Devices                  |                                |                     |   |                  |             |                     |
|---|--------------------------|--------------------------------|---------------------|---|------------------|-------------|---------------------|
|   | Filter<br>unit alarm boa | ard device                     |                     |   | ×                |             | Add Device          |
|   | Add D                    | evice                          |                     | × | re Version       | Edit        | Delete              |
|   |                          | ✓ Basic Info                   | 2 Advanced Settings |   |                  | 1<br>- 1    | •                   |
|   |                          | Relays                         |                     |   | s per page: 10 👻 | 1 to 2 of 2 | < < Page 1 of 1 > > |
|   |                          | Relays (1)                     | I                   |   |                  |             |                     |
| - |                          | Please pick a relay to get sta | arted.              |   |                  |             |                     |
|   |                          |                                |                     |   |                  |             |                     |
|   | Cancel                   | Save                           |                     |   |                  |             |                     |

### **Unit Alarms – Edit Device**

- Control Center Admin user can edit the Basic Info settings for the corresponding Unit Alarm Board device:
  - Device Type Read only field in Edit mode.
  - Device Description.
  - Device Number.

| Devices            |          |                                        |         |                        |
|--------------------|----------|----------------------------------------|---------|------------------------|
| Filter             |          |                                        |         |                        |
| Description 1      |          | Device Type                            | Paired  | Firm                   |
| GWC                | 🛛 Edit D | evice                                  |         | ×                      |
| Gate 1 Exit Keypad |          |                                        |         |                        |
| Gate One Entry Key |          | 1 Basic Info                           | 🗸 Advar | nced Settings          |
| Gateway            |          | Device Type<br>Unit Alarm Board Device |         |                        |
| Relay Expansion    |          | Device Description *<br>Section A      |         |                        |
| Section A          |          | Device Number<br>5                     |         | 9/30                   |
| Section B          |          |                                        |         |                        |
| Wiegand Device 9   | Cancel   | Save                                   |         | Predictive Maintenance |

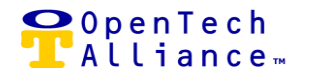

- Control Center Admin user can edit Advanced Device Settings for the corresponding Unit Alarm Board device:
  - Select a specific relay or ALL relays.
  - Edit Relay name (maximum of 60 characters).

| Devices            |         |                                   |                        |  |  |  |
|--------------------|---------|-----------------------------------|------------------------|--|--|--|
| Filter             | Edit De | vice                              | ×                      |  |  |  |
| Description 个      |         | A Basic Info                      | Advanced Settings      |  |  |  |
| GWC                |         |                                   | Automoco occungo       |  |  |  |
| Gate 1 Exit Keypad |         | Relays                            |                        |  |  |  |
| Gate One Entry Key |         | All Relays (1)                    | :                      |  |  |  |
| Gateway            |         | Relay 1 *                         |                        |  |  |  |
| Relay Expansion    |         | Relay Dos                         | 9 / 60                 |  |  |  |
| Section A          |         | Default Divell Period: 30 seconds |                        |  |  |  |
| Section B          |         | Emergency Responsive              |                        |  |  |  |
| Wiegand Device 9   |         |                                   |                        |  |  |  |
| Wiegand Entry Keyp |         |                                   |                        |  |  |  |
| Wiegand Exit Keypa | Cancel  | Save                              | Predictive Maintenance |  |  |  |

### **Unit Alarms - Facility Settings**

- Two new Facility Settings were added in support of Unit Alarms:
  - Automatically Disarm Vacant Units Yes / No toggle:
    - When a unit is vacated by the PMS, it will be automatically set to a disabled (disarmed) state.
  - Unit Alarm Delay Seconds:
    - Integer between 0 and 120 seconds.
    - Amount of time contact must be opened/closed before it is reported.
    - Number of seconds to delay reporting a Unit Alarm open or close event.

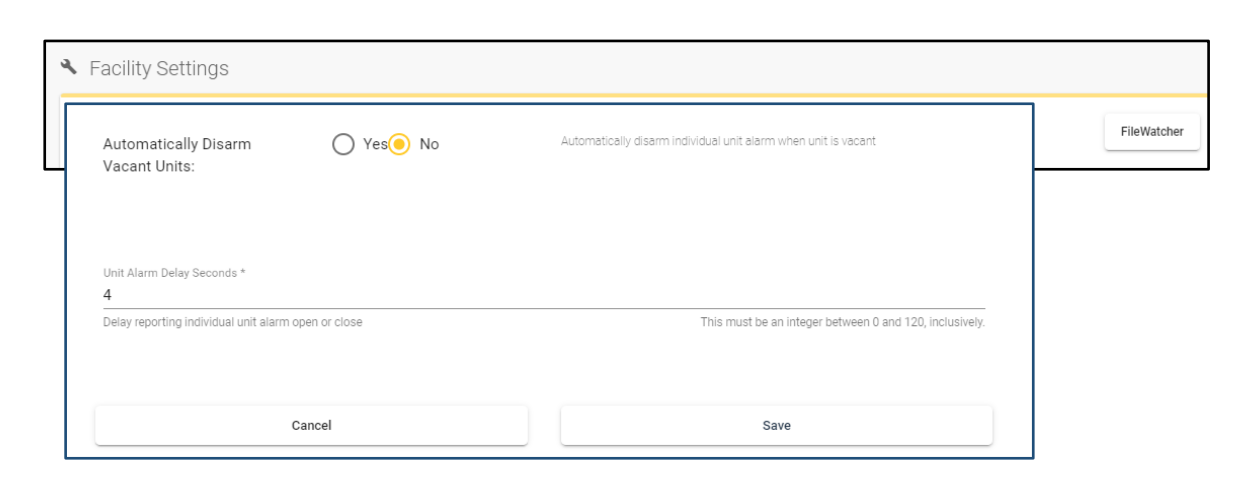

### **Unit Alarms – Action Groups**

 Control Center Admin user can now select the new device type of Unit Alarm Board and associate it with a single relay as part of the Action Group.

#### **Unit Alarms – Delete Action Group**

- An Action Group associated with an Individual Unit Alarm board can be deleted; however, it will render it inoperable.
- An Action Group cannot be deleted if it is linked to a Trigger.

### Unit Alarms – Add / Edit Trigger

Following are the fields for adding or editing a Trigger associated with a Unit Alarm board:

- Trigger Description Free form field up to 100 characters.
- Trigger Type New Trigger type is available in name of "Unit Door Alarm; read only in Edit mode.
- Device Select a specific Unit Alarm board or ALL Unit Alarm boards.
- Action Groups Associate an Action Group that will be triggered off of any board input when even a single input is put in alarm state ( (i.e., if a unit door is opened without visitor being "onsite").

#### Individual Unit Alarms – Delete Trigger

• A Trigger associated with a Unit Alarm board can be deleted; however, it will render it inoperable.

| OpenTech Alliance, Inc.  | P: 6 |
|--------------------------|------|
| www.opentechalliance.com | F: 6 |

P: 602 749 9370 F: 602 324 8658 OpenTech Alliance…

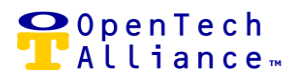

### **Unit Alarms – Dashboard Device Widget**

- A new Unit Alarm Dashboard widget (positioned to the right of the Units widget) is available displaying:
  - All units
  - Total number of Alarming Units
  - Total number of Opened Units
  - Total number of Closed (i.e., cleared) Units
  - Toggle between bar graph and pie chart
  - Live Displays as green to indicate a live data feed; red indicates historical data

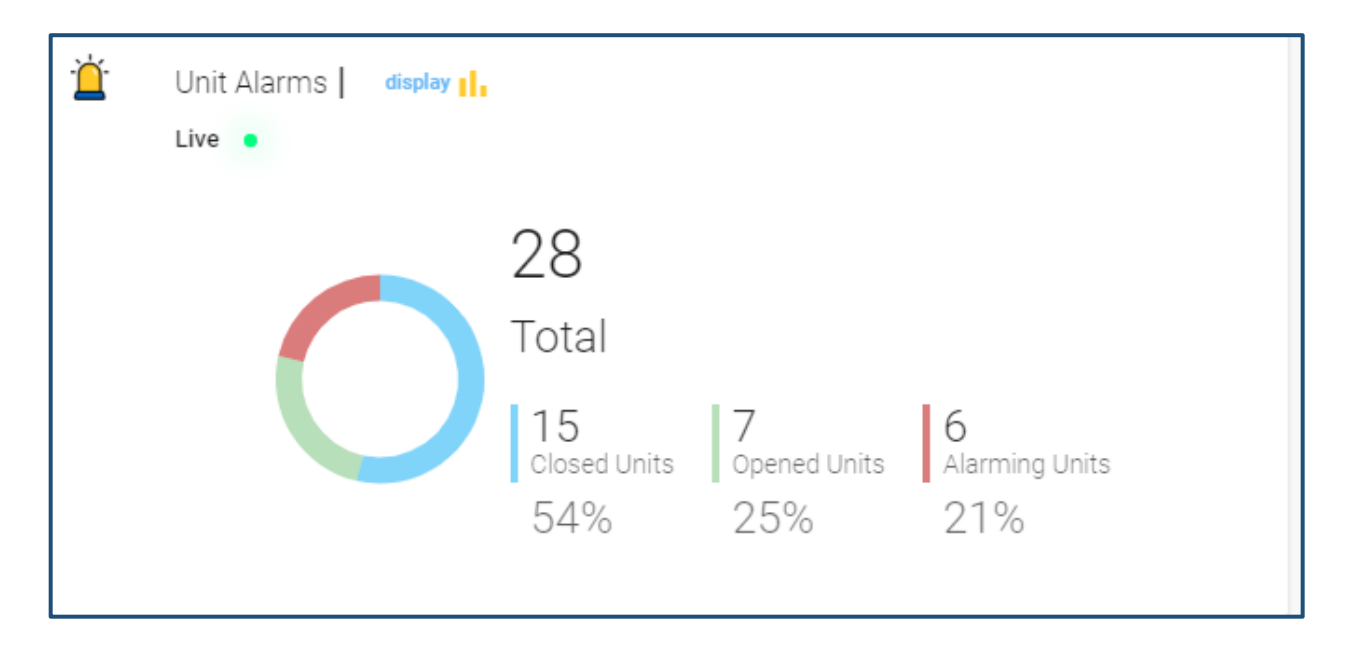

- Selecting "Closed Units", "Opened Units", or "Alarming Units" on the Dashboard Unit Alarms widget displays a List view where Control Center user can see the following information:
  - Unit Number
  - Customer Name
  - Board
  - Board Input
  - Alarm Status
- The widget List view can be filtered, sorted by Unit Number or Customer Name, printed, or exported.

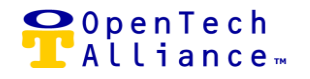

- If a unit has multiple alarms, they are cleared according to the following hierarchy:
  - "Alarming" states are cleared first;
  - Followed by "Open";
  - Else defaults to a status of "Closed" (i.e., cleared).
- The unit will remain in "Alarming" state until the input causing the alarm is cleared (closed).

| · <u>卢</u> · Alarming Unit: | S             | Filter                 |                  | ₽ 🖶 ×            |
|-----------------------------|---------------|------------------------|------------------|------------------|
| Unit Number                 | Customer Name | Board                  | Board Input      | Alarm Status     |
| C009                        | Juan Rust     | Section A              | 50               | Alarm            |
| C021                        | Joan Orange   | Section B<br>Section A | 2<br>49          | Closed<br>Alarm  |
| C022                        | Betty Green   | Section B              | 17               | Alarm            |
| C034                        | Suzi Auburn   | Section B              | 18               | Alarm            |
| D005                        | 3389E Test    | Section A              | 56               | Alarm            |
| D007                        | 3389G Test    | Section A              | 58               | Alarm            |
|                             |               | Items per page:        | 10 ▼ 1 to 6 of 6 | < < Page1of1 > > |

### **Unit Alarms – Dashboard Alarm Widget**

- The Alarm Dashboard widget is repurposed for Individual Unit Alarm status and activity:
  - Widget color will display as green if there are no active unit door alarms.
  - Widget color will display as red if there are active unit door alarms.
  - The Tool Tip refreshes to show the number of detected active unit door alarms.
  - A cleared alarm will be removed from the count (and Dashboard Alarm widget List view).

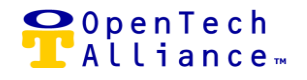

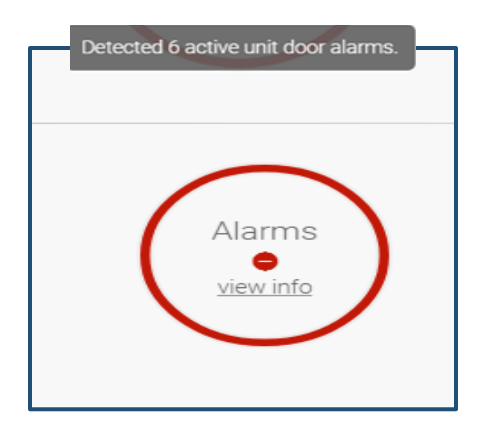

- Selecting "view info" from the Alarms widget brings up a List view showing:
  - "Last Detected"
  - "Alarm"
  - "Message"
- Includes what is currently active; excludes historical alarm activity.
- Alarm widget List view can be printed or exported.

| ٦ | Active Alarms       |                       | ф е ×                                                     |
|---|---------------------|-----------------------|-----------------------------------------------------------|
|   | Last Detected 🛛 🕹   | Alarm                 | Message                                                   |
|   | 11/14/2019, 3:59 PM | Unit Door Alarm Alert | ALARM: Door alarmed on unit 'C022' with no visitors on-si |
|   | 11/14/2019, 3:26 PM | Unit Door Alarm Alert | ALARM: Door alarmed on unit 'C034' with no visitors on-si |
|   | 11/11/2019, 4:42 PM | Unit Door Alarm Alert | ALARM: Door alarmed on unit 'C009' with no visitors on-si |
|   | 11/11/2019, 4:36 PM | Unit Door Alarm Alert | ALARM: Door alarmed on unit 'D007' with no visitors on-si |
|   | 11/11/2019, 4:33 PM | Unit Door Alarm Alert | ALARM: Door alarmed on unit 'C021' with no visitors on-si |
|   |                     | Items per page: 5     | ▼ 1 to 5 of 16  < < Page 1 of 4 > >                       |
|   | Back                |                       |                                                           |

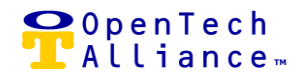

#### **Unit Alarms – New Event Types**

- New Event types were added to the Dashboard Events for facility reporting as well as text and email alerts:
  - Unit Door Alarm
  - Unit Door Opened
  - Unit Door Closed (clears the unit alarm)

| Select All                     | Clear All                    |
|--------------------------------|------------------------------|
| Select event types below.      |                              |
| Access Granted                 | Action Group Log Message     |
| Command Received               | Delinquent                   |
| Device Component Status        | Device Detected              |
| Device Offline                 | Device Online                |
| Device Pairing                 | Device Statistics            |
| Door Alarm                     | Emergency Access             |
| Facility Access (Lockdown)     | Facility Closed              |
| Facility Opened                | Gateway Temporary Code Added |
| Gateway Visitor Status Changed | Generic Message              |
| Health Status                  | Invalid Access Area          |
| Invalid Access Time            | Invalid Password             |
| Loitering Lockout              | Marked Visitor Offsite       |
| Tamper                         | Text Me My Code              |
| Time or Time Zone Changed      | 🗹 Unit Door Alarm            |
| Unit Door Closed               | Unit Door Opened             |

#### **Unit Alarms – Unit Alarm Activity by Visitor Report**

- This report displays unit alarm visitor activity (includes visitors with the same name):
  - Shows Open, Closed, or Alarm messages for units associated with the visitor.
  - Visitor Name is a required field.
  - Search by custom or pre-set date range.
  - Option to print or export report data.

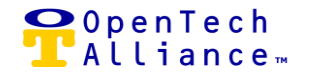

| This report displays unit alarm a                                            | This report displays unit alarm activity related to a visitor name. This includes visitors with the same name. |                                                                                      |  |  |  |  |  |
|------------------------------------------------------------------------------|----------------------------------------------------------------------------------------------------|--------------------------------------------------------------------------------------|--|--|--|--|--|
| Select a visitor name and date n<br>Click <b>search</b> to view the results. | ange below.                                                                                                    |                                                                                      |  |  |  |  |  |
| Visitor Name                                                                 |                                                                                                    | Start Date Select a preset date range.                                               |  |  |  |  |  |
| Clear Search                                                                 | (required                                                                                                    | In/26/2019     End Date       End Date     past 7 days       11/26/2019     End Date |  |  |  |  |  |
| Unit Alarm Activity B                                                        | y Visitor Results - 11/20                                                                                      | 6/2019, 2:31:56 PM 👼 🖕                                                               |  |  |  |  |  |
| Filter                                                                       |                                                                                                    |                                                                                      |  |  |  |  |  |
| Date/Time                                                                    | Event                                                                                                    | Message                                                                              |  |  |  |  |  |
| 11/14/2019, 3:11 PM                                                          | Unit Door Closed 0                                                                                             | CLEAR: Door closed on unit 'C020' with no visitor on-site                            |  |  |  |  |  |
| 11/14/2019, 3:11 PM                                                          | Unit Door Alarm A                                                                                              | ALARM: Door alarmed on unit 'C020' with no visitors on-site                          |  |  |  |  |  |
| 11/5/2019, 4:06 PM                                                           | Unit Door Closed 0                                                                                             | CLEAR: Door closed on unit 'C020' with no visitor on-site                            |  |  |  |  |  |
| 11/5/2019, 4:05 PM                                                           | Unit Door Alarm A                                                                                              | ALARM: Door alarmed on unit 'C020' with no visitors on-site                          |  |  |  |  |  |
| 11/5/2019, 3:47 PM                                                           | Unit Door Closed 0                                                                                             | CLEAR: Door closed on unit 'C020' with no visitor on-site                            |  |  |  |  |  |

### **Unit Alarms – Unit Alarm Activity by Unit Report**

- This report shows any Open, Closed, or Alarm messages for units:
  - Shows Open, Closed, or Alarm messages for units associated with the visitor.
  - Unit Number is a required field.
  - Search by custom or pre-set date range.
  - Option to print or export report data.

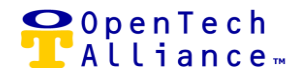

|                                                                             | rms                      |                             |                                     |  |  |  |  |
|-----------------------------------------------------------------------------|--------------------------|-----------------------------|-------------------------------------|--|--|--|--|
| This report displays unit alarm activity related to a specific unit number. |                          |                             |                                     |  |  |  |  |
| Select a unit number and date of<br>Click <b>search</b> to view the results | ange below.              |                             |                                     |  |  |  |  |
| Unit Number                                                                 |                          | Start Date                  | Select a preset date range.         |  |  |  |  |
| 0021                                                                        | (required)               | End Date                    | past 30 days past 7 days            |  |  |  |  |
| Clear Search                                                                |                          | 11/26/2019 🖻                | past 24 hours                       |  |  |  |  |
| Lipit Alorm Activity D                                                      | Nul Unit Dopulto 11/06/0 | 010 0-01-46 DM              |                                     |  |  |  |  |
| Unit Alarm Activity b                                                       | y Unit Results - 11/20/2 | 019, Z.Z1.40 PIVI           | ē 4                                 |  |  |  |  |
| Filter                                                                      |                          |                             |                                     |  |  |  |  |
| Date/Time                                                                   | Event M                  | lessage                     |                                     |  |  |  |  |
| 11/11/2019, 4:33 PM                                                         | Unit Door Alarm Al       | LARM: Door alarmed on ur    | nit 'C021' with no visitors on-site |  |  |  |  |
| 11/11/2019, 2:03 PM                                                         | Unit Door Closed NO      | OTE: Door closed on unit '( | C021' with no visitor on-site       |  |  |  |  |
| 11/11/2019, 2:01 PM                                                         | Unit Door Closed CL      | LEAR: Door closed on unit   | 'C021' with no visitor on-site      |  |  |  |  |
| 11/11/2019, 1:48 PM                                                         | Unit Door Opened N       | OTE: Door opened on unit    | 'C021' by 'Joan Orange'             |  |  |  |  |

*The following stories are included in the Individual Unit Alarm Epic:* 

- [ACS-3195] Individual Unit Alarm Add New Modal
- [ACS-3196] Individual Unit Alarms List View
- [ACS-3197] Individual Unit Alarms Edit Unit
- [ACS-3200] Individual Unit Alarms Device Widget on Dashboard
- [ACS-3201] Individual Unit Alarms Add Trigger
- [ACS-3202] Dashboard Events for Facility Report
- [ACS-3203] Individual Unit Alarms Add New Facility Settings
- [ACS-3204] Individual Unit Alarms Facility Alerts
- [ACS-3205] Individual Unit Alarms Report in Title of "Individual Unit Alarm Activity by Visitor"
- [ACS-3206] Individual Unit Alarms Report in Title of "Individual Unit Alarm Activity by Unit"
- [ACS-3207] Individual Unit Alarms Alarm Widget on Dashboard
- [ACS-3232] Individual Unit Alarms Dashboard Widget
- [ACS-3341] Individual Unit Alarms Dashboard Event Type Preferences

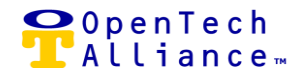

### EPIC ACS-3458 (INDIVIDUAL UNIT ALARMS IMPORT)

### **Unit Alarms Import – Alarm Configuration File Upload Utility**

- The Unit Alarms Import List view includes the following functionality:
  - *Import* Upload the alarm configuration file
  - Review Accept imported file or correct errors
  - Commit Save the alarm data to the database

#### **Unit Alarms – Import**

- Choose the alarm configuration file to be imported:
  - Control Center Admin user will navigate to the file to be imported.
  - The file can stored be on a local or shared drive.
  - The default file name is alarm.alm.
  - Only files with .alm extensions are supported.
  - The Import process will overwrite the existing unit alarm configuration.

| ~ ~ | Microsoft.MicrosoftEdge_8wekyb3d8bbwe > | FempState → Downloads → A | Archive (5) > Stanton - | Dale 🕔   | <u>ت</u> ~ | Search Stanton | - Dale | Q       |
|-----|-----------------------------------------|---------------------------|-------------------------|----------|------------|----------------|--------|---------|
|     | Name ^                                  | Туре                      | Compressed size         | Password | Size       |                | Ratio  | Date m  |
|     | Alarm.Alm                               | ALM File                  | 3 KB                    | No       |            | 10 KB          | 70%    | 8/6/201 |
| 1 ' | R                                       |                           |                         |          |            |                |        |         |

|   | smartspace > unit alarms                           |      |
|---|----------------------------------------------------|------|
| Ď | Insomme<br>Unit Alarms                             |      |
|   | Configure Import                                   |      |
|   |                                                    |      |
| 1 | mport                                              |      |
|   | Please upload a configuration file for processing. |      |
|   | O Alarm Abn                                        |      |
|   | Choose FBe Alarm Am                                |      |
|   |                                                    | tərt |
| 2 | Review                                             |      |
| 3 | Commit                                             |      |
| _ |                                                    |      |

OpenTech Alliance, Inc. www.opentechalliance.com

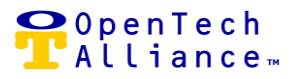

- The format of the alarm configuration file is:
  - Unit Number (e.g. A0001)
  - Board Number; Device Number; matches to PTI Mux (e.g. 3)
  - Channel Number / Input (e.g., 9)
  - Status Enabled for Alarming (1) or Disabled for Alarming (0)

| III Alarm - Notepad        |
|----------------------------|
| File Edit Format View Help |
| 40001,3,9,1                |
| A0002,3,8,1                |
| A0003,3,7,1                |
| A0004,3,6,1                |
| A0005,3,5,1                |
| A0006,3,4,1                |
| A0007,3,3,1                |
| A0008,3,2,1                |
| A0009,3,1,0                |
| A0010,3,40,1               |
| A0011,3,62,1               |
| A0012,3,63,1               |
| A0013,3,64,1               |
| A0014,3,65,1               |
| A0015,3,66,1               |
| A0016,3,67,1               |
| A0017,3,68,1               |
| A0018,3,69,1               |
| A0019,3,59,1               |
| A0021,4,28,1               |
| A0022,4,27,1               |
| A0023,4,26,1               |

- Press the "Start" button to initiate the alarm configuration file import process:
  - Control Center Admin user will have the option of continuing or cancelling out of the import process.

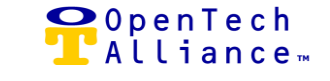

| SmartSpace<br>smartspace > unit alarm                            | ns                                                                                                    |   |           |  |  |  |  |  |  |
|------------------------------------------------------------------|----------------------------------------------------------------------------------------------------|---|-----------|--|--|--|--|--|--|
|                                                                  |                                                                                                    |   |           |  |  |  |  |  |  |
| Configure I                                                      | Import                                                                                                    |   |           |  |  |  |  |  |  |
| Import     Please upload a config      Choose File Alarn     Car | Start Import<br>Once we have processed your potential changes,<br>you will be notified for a review. Your existing unit<br>alarm configuration will NOT be modified at this<br>time. Would you like to continue?<br>neel Continue | × | Alarm Alm |  |  |  |  |  |  |
| 2 Review                                                         |                                                                                                    |   |           |  |  |  |  |  |  |
| ③ Commit                                                         |                                                                                                    |   |           |  |  |  |  |  |  |

- The Import process displays the alarm configuration data for Control Center Admin user review, along with correction if required, before it is added to the database.
- The unit alarm import can fail for several reasons, including but not limited to:
  - If the Board number (Mux) and Channel (Input) are already assigned to another unit.
  - Partial or missing information.
- Control Center Admin user can correct an issue using Notepad and rerun the import.
- The import can be repeated until it is successful (error free).
- Control Center Admin user is notified via a screen message when the import is complete and results are ready for viewing.

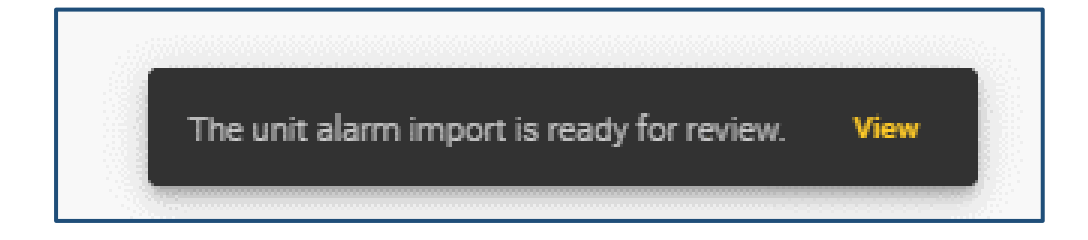

- Each unit alarm board configuration should be reviewed before committing the import changes to the database.
- The results for the import show the number of units added, modified, or unchanged as well as total error count.
- The results for a successful import will show zero (0) errors.
- The import can be reviewed by Device or by Unit.
- The following illustrates a successful import that is ready to be committed to the database:

|   | Configure                | Import                             |                      |        |            |                   |
|---|--------------------------|------------------------------------|----------------------|--------|------------|-------------------|
|   | -                        |                                    |                      | Ex     | pires Wedn | esday at 12:17 PM |
| Ø | Import                   |                                    |                      |        |            |                   |
|   | Import is complete.      |                                    |                      |        |            |                   |
|   |                          |                                    | Complete             |        |            |                   |
| 2 | Review                   |                                    |                      |        |            |                   |
|   | Please review each un    | t alarm board configuration before | Added Units: 0       | Reject | Import     | Commit Import     |
|   | If there are any errors, | reject this existing import and    | Unchanged Units: 326 |        |            |                   |
|   | upload a valid file.     |                                    | Errors: 0            |        |            |                   |
|   | Device Import Vi         | ew Unit Import View                |                      |        |            |                   |
|   |                          |                                    |                      |        |            |                   |

- The following illustrates a failed import requiring correction by Control Amin Center user:
  - Control Center Admin user would reject the import in this situation.
  - The import file would be opened via Notepad and corrected by Control Center Admin user.
  - The import would be restarted using the corrected file.
  - In this example, the import failed because of a mismatch between Device Number (alarm board) in the import file vs. what was configured in the Control Center.

| Device Not Found [Device Number 3] 2 errors found |                 | Viewed                                                 |
|---------------------------------------------------|-----------------|--------------------------------------------------------|
| Filter                                            |                 |                                                        |
| Unit Number                                       | Record Status 🔨 | Alarm Index                                            |
| A0002                                             | Error           | 2                                                      |
| A0033                                             | Error           | 24                                                     |
|                                                   |                 | Items per page: 10 • 1 to 2 of 2   < < page 1 of 1 > > |

OpenTech Alliance, Inc. www.opentechalliance.com P: 602 749 9370 F: 602 324 8658 2501 W. Dunlap Ave., Suite 255 Phoenix, AZ 85021

♀OpenTech ↓Alliance…

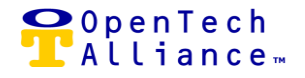

| 📕 Old_Alarm.alm - Notepad |            |      |      |
|---------------------------|------------|------|------|
| File Edit                 | Format     | View | Help |
| A0001,0,                  | 0,1        |      |      |
| A0002,8,                  | 2,1        |      |      |
| A0003,0,                  | 0,1        |      |      |
| A0004,0,                  | 0,1        |      |      |
| A0005,0,                  | 0,1        |      |      |
| A0006,0,                  | 0,1        |      |      |
| A0007,0,                  | 0,1        |      |      |
| A0008,0,                  | 0,1        |      |      |
| A0009,0,                  | 0,1        |      |      |
| A0010,0,                  | 0,1        |      |      |
| A0011,0,                  | 0,1        |      |      |
| A0012,0,                  | 0,1<br>0 1 |      |      |
| A0013,0,                  | 0,1<br>0 1 |      |      |
| A0014,0,                  | 0.1        |      |      |
| A0016.0.                  | 0.1        |      |      |
| A0017,0,                  | 0,1        |      |      |
| A0018,0,                  | 0,1        |      |      |
| A0019,0,                  | 0,1        |      |      |
| A0020,0,                  | 0,1        |      |      |
| A0021,0,                  | 0,1        |      |      |
| A0022,0,                  | 0,1        |      |      |
| A0023,0,                  | 0,1        |      |      |
| A0024,0,                  | 0,1        |      |      |
| A0025,0,                  | 0,1        |      |      |
| A0026,0,                  | 0,1        |      |      |
| A0027,0,                  | 0,1        |      |      |
| A0020,0,<br>A0029 0       | 0,1<br>0 1 |      |      |
| A0029,0,                  | 0,1<br>01  |      |      |
| A0031.0                   | 0.1        |      |      |
| A0032.0.                  | 0.1        |      |      |
| A0033,8,                  | 24,1       |      |      |
| A0034,0,                  | 0,1        |      |      |

#### **Unit Alarms Import – Commit**

• Once the import file is error free, it can be committed to the database where the changes are applied.

OpenTech Alliance, Inc. www.opentechalliance.com P: 602 749 9370 F: 602 324 8658 2501 W. Dunlap Ave., Suite 255 Phoenix, AZ 85021

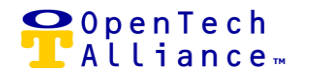

The following stories are included in the Individual Unit Alarms Import Epic:

- [ACS-3199] UI / Integration Individual Unit Alarms Import Import PTI File
- [ACS-3466] UI / Integration Individual Unit Alarms Import Display proposed change results from import
- [ACS-3467] UI / Integration Individual User Alarms Import Track import progress
- [ACS-3468] UI / Integration Individual User Alarms Import Notify user of import completion

*Release 16 also introduces key architectural updates to improve performance and operational efficiency:* 

### EPIC ACS-3389 (UNIT / ACCESS AREA SEPARATION)

Defines units as a separate entity from Access Areas to expand the usage of units for Unit Alarms and Unit Locks.

### EPIC ACS-3405 (FACILITY STATUS OPTIMIZATION)

• Optimizes the calculation of Facility Status to reduce database impact.

### EPIC ACS-3381 (EXPIRED VISITOR DEACTIVATION)

• Visitors with expiration dates are now actively monitored for removal.

### EPIC ACS-3423 (EVENT PAYLOAD REDUCTION & EVENT EXPANSION)

 Event payload reduction updates the Event API endpoint to reduce the total amount of event data stored and transmitted by the Gateway Controller. Events are designed to scale and help capture facility state changes over time, unlike the deprecated endpoint.

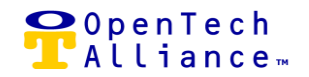

#### Release 16 Enhancements

The following enhancements are included in Release 16:

- Three additional event types were introduced in Release 16:
  - Device Component Status Sent by Gateway Controller for inputs or relays attached to each device.
  - Device Detected Notification of new devices detected.
  - Device Pairings Data sent to the Cloud when hardware pairing is done locally.

| Events To Display              | ×                            |
|--------------------------------|------------------------------|
| Select All                     | Clear All                    |
| Select event types below.      |                              |
| Access Granted                 | Action Group Log Message     |
| Command Received               | Delinquent                   |
| Device Component Status        | Device Detected              |
| Device Offline                 | Device Online                |
| Device Pairing                 | Device Statistics            |
| Door Alarm                     | Emergency Access             |
| Facility Access (Lockdown)     | Facility Closed              |
| Facility Opened                | Gateway Temporary Code Added |
| Gateway Visitor Status Changed | Generic Message              |
| Health Status                  | Invalid Access Area          |
| Invalid Access Time            | Invalid Password             |
| Loitering Lockout              | Marked Visitor Offsite       |
| Tamper                         | Text Me My Code              |
| Time or Time Zone Changed      | Unit Door Alarm              |
| Unit Door Closed               | Unit Door Opened             |
| Cancel Save                    |                              |

 [ACS-3379] – Replace SmartDoor Logo in the Control Center – The existing logo was replaced on various SmartDoor screens.

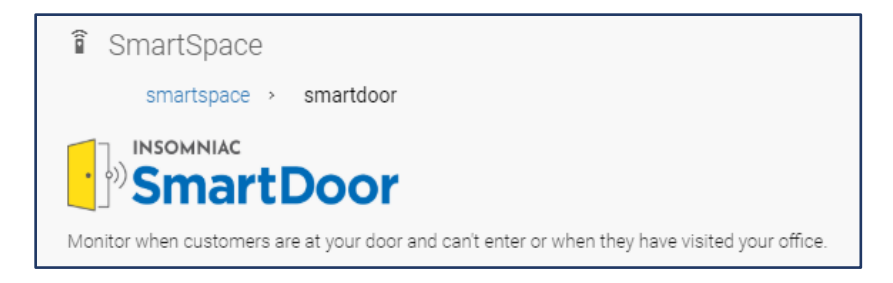

OpenTech Alliance, Inc. www.opentechalliance.com

P: 602 749 9370 F: 602 324 8658 2501 W. Dunlap Ave., Suite 255 Phoenix, AZ 85021

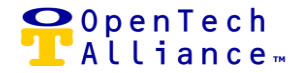

[ACS-3380] – Replace SmartGate Logo in the Control Center – The existing logo was replaced on various SmartGate screens.

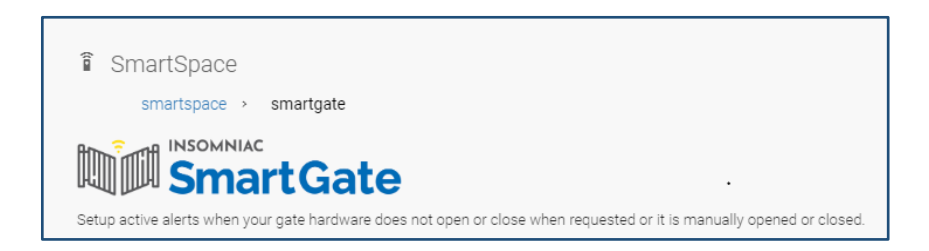

#### Release 16 Bugs

There are no reported Production defects.